## ИНСТРУКЦИЯ

## по регистрации и голосованию на платформе «Твой Ход»

1.Для регистрации необходимо перейти на платформу «Твой Ход» через любой удобный браузер по ссылке <u>Твой ход (tvoyhod.online)</u>.

2.В верхней правой части стартовой страницы нажимаем на кнопку «Регистрация».

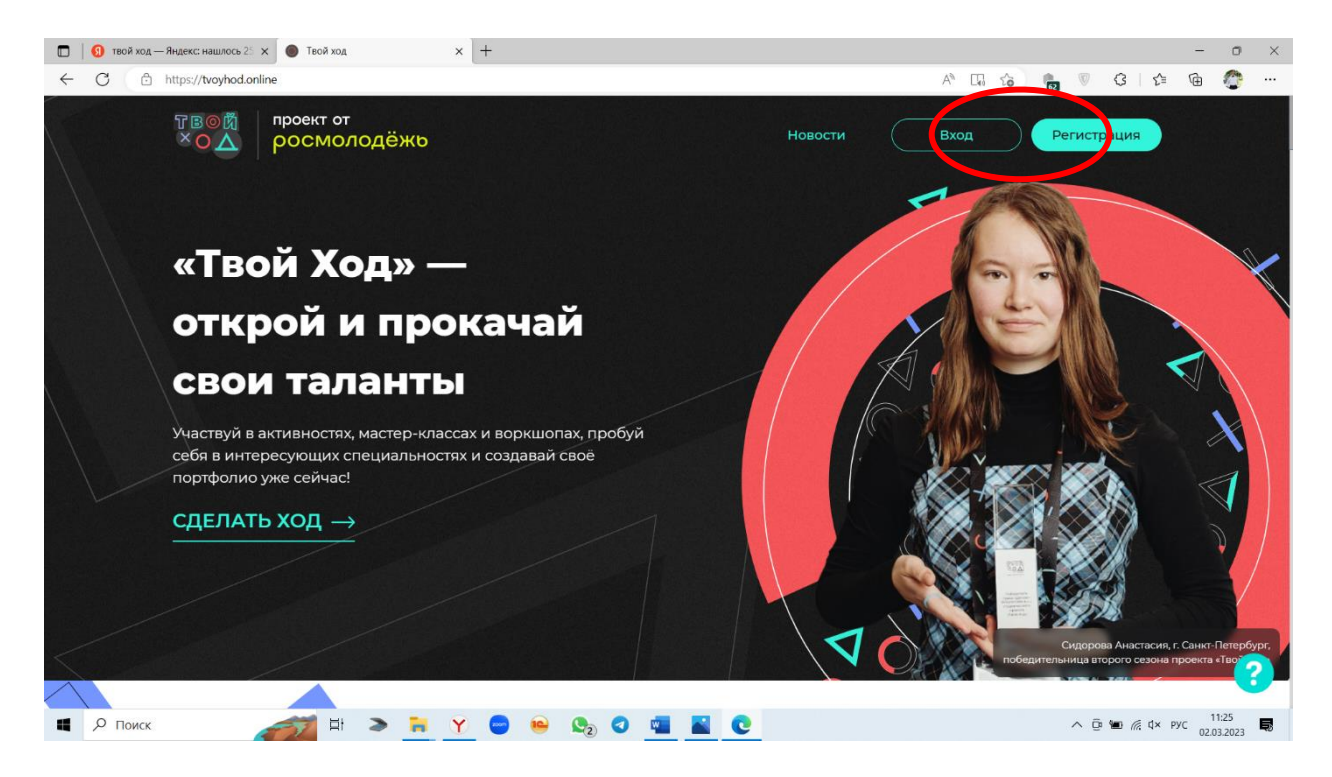

3.Далее необходимо ввести свою электронную почту, нажать «Продолжить».

| Твой ход × +                             |                                                                                                    |                |    |     |     |        | -               | 0        |
|------------------------------------------|----------------------------------------------------------------------------------------------------|----------------|----|-----|-----|--------|-----------------|----------|
| ← C Ĉ https://tvoyhod.online/auth/signup |                                                                                                    | A <sub>0</sub> | εô | V   | 3   | £_≡    | @ (             |          |
| TBOM<br>COA                              | Электронная почта                                                                                                    |                |    |     |     |        |                 |          |
|                                          | Пале необходимо заполнить                                                                                              |                |    |     |     |        |                 |          |
|                                          | Нажимая на кнопку «Продолжить» или «Войти через VK», вы автоматически соглашаетесь<br>на обработку персональных данных |                |    |     |     |        |                 |          |
|                                          | Продолжить                                                                                                    |                |    |     |     |        |                 |          |
|                                          | К Волли через VK ID                                                                                                    |                |    |     |     |        |                 |          |
|                                          | Уже есть профиль? <b>Вход</b>                                                                                          |                |    |     |     |        |                 |          |
|                                          |                                                                                                    |                |    |     |     |        |                 |          |
|                                          |                                                                                                    |                |    |     |     |        |                 |          |
|                                          |                                                                                                    |                |    |     |     |        |                 |          |
| 🔳 🔎 Поиск 🛛 🏄 🖽                          | > 🐂 Y 😑 🔒 🔩 🛛 💽 💶                                                                                                    |                |    | ∧ @ | ۱ 🕼 | ¢× рус | 10:5<br>02.03.2 | 3<br>202 |

4.На указанную электронную почту придет письмо с кодом подтверждения.

| TBOЙ XOA X + |                                                                              | 49 |      | ~  |   | 0   | ~ 6  | - 0   | 2 |
|--------------|------------------------------------------------------------------------------|----|------|----|---|-----|------|-------|---|
|              |                                                                              | A. | Lieù | 10 |   | Q I | 7= 4 |       | 5 |
| TBOM<br>COA  | Регистрация                                                                  |    |      |    |   |     |      |       |   |
|              | На указанную электронную почту было выслано письмо с кодом для подтверждения |    |      |    |   |     |      |       |   |
|              | Код подтверждения                                                            |    |      |    |   |     |      |       |   |
|              | Поле необходимо заполнить                                                    |    |      |    |   |     |      |       |   |
|              | Отправить код повторно (56)                                                  |    |      |    |   |     |      |       |   |
|              | Вернуться назад Продолжить                                                   |    |      |    |   |     |      |       |   |
|              |                                                                              |    |      |    |   |     |      |       |   |
|              |                                                                              |    |      |    |   |     |      |       |   |
|              |                                                                              |    |      |    |   |     |      |       |   |
|              |                                                                              |    |      |    |   |     |      |       |   |
|              |                                                                              |    |      |    | - |     |      | 10:54 |   |

5.Далее необходимо в разделе «Настройки» заполнить персональные данные (вкладки «Личные данные», «Образование», «Контакты»).

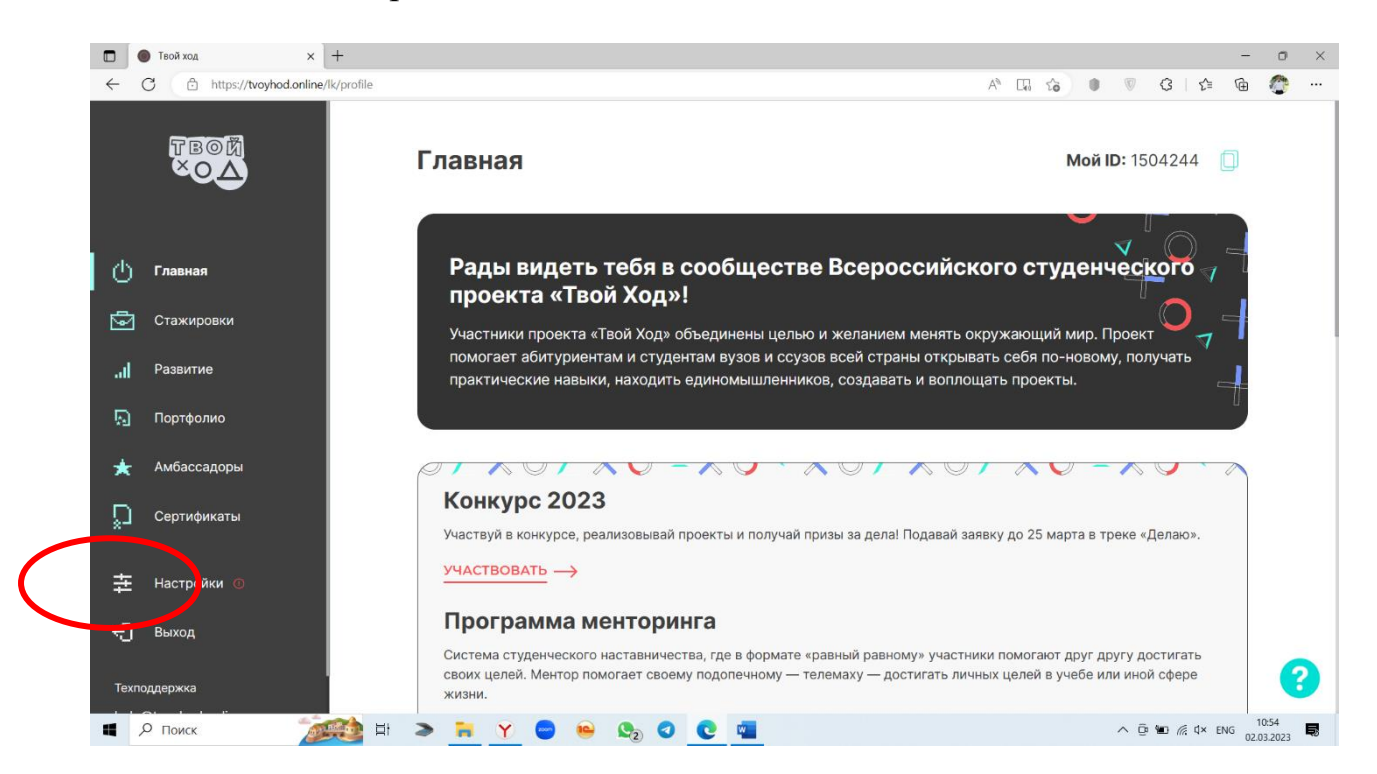

| Твой ход х +          |                                         | - o ×                                        |
|-----------------------|-----------------------------------------|----------------------------------------------|
| ← C                   |                                         | A TA 🕼 🔍 🔍 🔇 🕼 🍘 🤭 …                         |
| TBOM<br>×OA           | Настройки                               | <b>Мой ID:</b> 1504244 🛛 🗍                   |
|                       | <b>Личные данные</b> Образование Контан | ты Дополнительные данные Безопасность и вход |
| 🕛 Главная             | Имя                                     | Фамилия                                      |
| Стажировки            |                                         |                                              |
| ., <b>  </b> Развитие | Отчество                                |                                              |
| <u>न</u> Портфолио    |                                         |                                              |
| ★ Амбассадоры         | Дата рождения                           | Пол                                          |
| 💭 Сертификаты         |                                         | <b>≅</b>                                     |
| <b>‡</b> Настройки ©  | Сохранить                               |                                              |
| €] Выход              |                                         |                                              |
| Техподдержка          |                                         | •                                            |
| Р Поиск 2000 Н        | i 🔉 🐂 🍸 😑 😐 🔩 🛛 💽 📹                     | ∧ ⊡ 📟 🧖 (1× ENG 10.55 👼                      |

6.Обязательно необходимо указать в поле «Образовательное учреждение» место прохождения обучения исходя из получаемого уровня образования.

|              | Дзен × 19 твой ход — .                 | Яндекс: нашлось 11 🗙 🕒 Твой ход 🛛 🗙 + | - o ×                                                                                                    |
|--------------|----------------------------------------|---------------------------------------|----------------------------------------------------------------------------------------------------|
| $\leftarrow$ | C 🗄 https://tvoyhod.online/lk/settings |                                       | PA to 💼 🖲 CI 🕼 🌚 🖤 🕩                                                                                           |
| 9            | Стажировки                             | Настройки                             | Moŭ ID: 1504244                                                                                                |
| .al          | Мероприятия                            | Пастройки                             |                                                                                                    |
| Ŧ            | Конкурс                                | Личные данные Образование Контакты    | Дополнительные данные Безопасность и вход                                                                      |
|              | Определяю                              | Страна                                | Регион обучения                                                                                                |
|              | Делаю                                  | РОССИЯ                                | Алтайский край 🗸                                                                                               |
| ଭ            | Портфолио                              | Уровень образования                   | Образовательное учреждение                                                                                     |
| *            | Амбассадоры                            | Бакалавриат 🗸                         |                                                                                                    |
| ď            | Сертификаты                            | Курс                                  | Рубцовский институт (филиар) АлтГУ<br>ФГБОУ ВО «Алтайский государственный университет»,                        |
| ₽            | Настройки                              | 1                                     | Алтайский государственный университет, АлтГУ<br>АИТиП (филиал) ОУТТВО «АТИСО»                                  |
| ÷            | Выход                                  | Сохранить                             | Алтайский институт экономики ЧОУ ВО «Санкт-<br>Петербургский университет технологий управления и<br>экономики» |
| Техп         | оддержка                               |                                       | Алтайский филиал РАНХиГС                                                                                       |
| help         | @tvoyhod.online                        |                                       | Алтайский филиал Финуниверситета                                                                               |
| +7 8         | 00 500 47 54                           |                                       |                                                                                                    |
| 4            | Р Поиск 🛛 📈 🖽                          | 🌫 🐂 Y 😐 🔩 🛛 💽 📹                       | へ Ĝ 🖮 🦟 Ф <sup>()</sup> рус 19:10 💭                                                                            |

7.После заполнения персональных данных откроется возможность участвовать в опросах в рамках трека «Определяю».

8.Для того чтобы принять участие в голосовании за лучших педагогов России переходим в трек «Определяю».

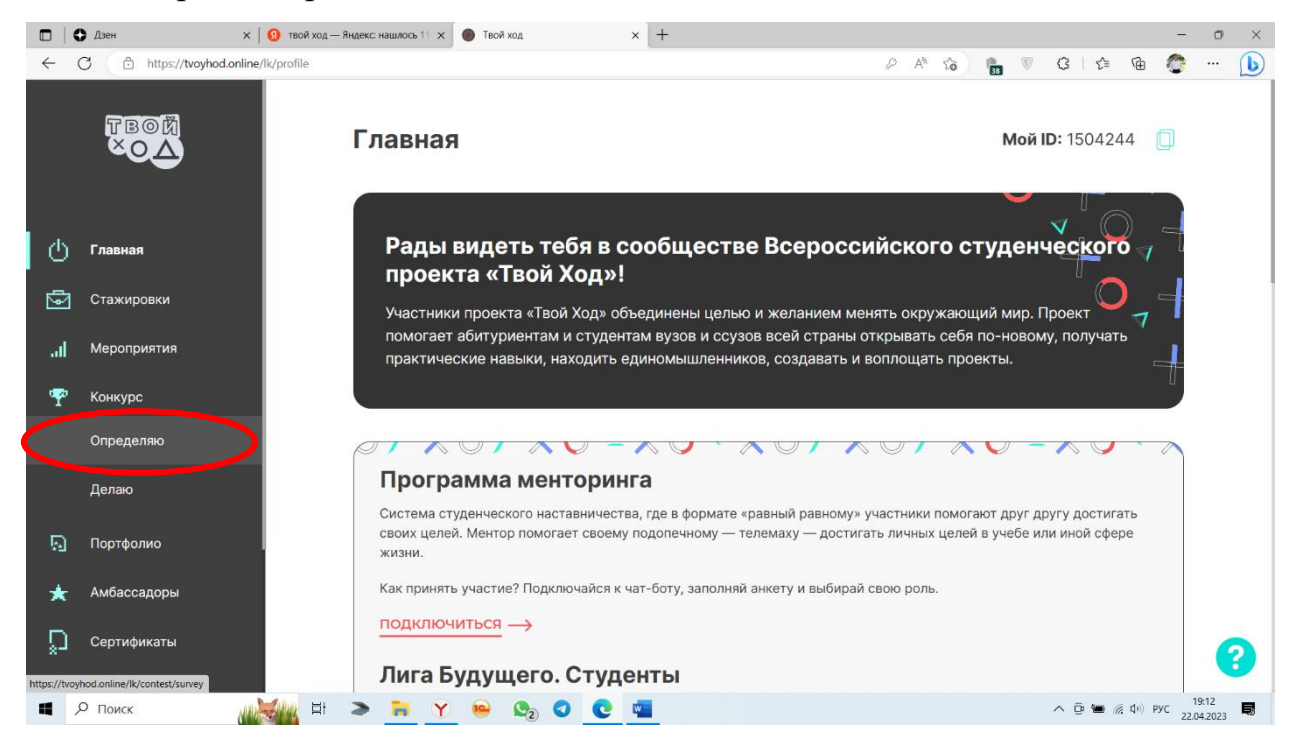

## 9.Переходим к доступным опросам.

| 🗖   🕄 Дзен 🗙   🚺 твой ход — Янде                | кс: нашлось 11 🗙 🕘 Твой ход                                             | × +                                                                                                   |                                                     |                      |                  |         | -                    | o ×                |
|-------------------------------------------------|-------------------------------------------------------------------------|----------------------------------------------------------------------------------------------------|-----------------------------------------------------|----------------------|------------------|---------|----------------------|--------------------|
| ← C                                             |                                                                         |                                                                                                    | b                                                   | A* 50                | <b>1</b> 8 V     | G∣£≡    | 🖻 📀                  | 🜔                  |
| TBOM<br>XOA                                     | Трек «Опр<br>Твоя возможности<br>Здесь тебе не нуж<br>проектах, создава | ределяю»<br>ь поменять мир вокруг себя<br>кно рассказывать о своих<br>ать и реализовывать их.         |                                                     | <b>Rest</b>          | وكال             |         |                      |                    |
| <ul> <li>Главная</li> <li>Стажировки</li> </ul> | Участвуй в опроса<br>изменение окружа                                   | ах и делай свой вклад в<br>ающей среды.                                                               | *°4                                                 | F)                   | E                | P       | ×                    |                    |
| .н) Мероприятия<br>🏆 Конкурс                    | Условия участия                                                         | <ul> <li>Для победы в треке нужно<br/>сентября 2023 года</li> <li>Обязательно для всех — г</li> </ul> | о быть <mark>студентом р</mark><br>ражданство Росси | оссийского           | <u>вуза</u> на м | омент   |                      |                    |
| Определяю                                       | Подведение итогов                                                       | Промежуточные итоги уча                                                                               | астия в опросах по                                  | цводятся ках         | кдые 2 м         | есяца:  |                      |                    |
| Делаю                                           |                                                                         | о 1 мая                                                                                               |                                                     |                      |                  |         |                      |                    |
| <u>न</u> Портфолио                              |                                                                         | <ul> <li>1 июля</li> <li>1 сентября</li> </ul>                                                        |                                                     |                      |                  |         |                      |                    |
| ★ Амбассадоры                                   |                                                                         | • 1 ноября                                                                                            | _                                                   |                      | _                |         |                      |                    |
| Сертификаты                                     | (                                                                       | ИТОГОВЫЙ ДЕЙТИНГ УЧАСТНИ                                                                              | иков трека будет со                                 | оставлен <b>15</b> і | ноября.          |         |                      | 8                  |
| II 🔎 Поиск 🛛 📈 🖽 ڪ                              | • 📻 Y 😐 😋                                                               | 0 0 -                                                                                                 |                                                     |                      |                  | ^ @ 🖷 🦟 | ₫«) рус <sub>2</sub> | 19:12<br>2.04.2023 |

10.В представленных опросах находим опрос «Лучшие педагоги России». Для участия в голосовании необходимо нажать «Участвовать».

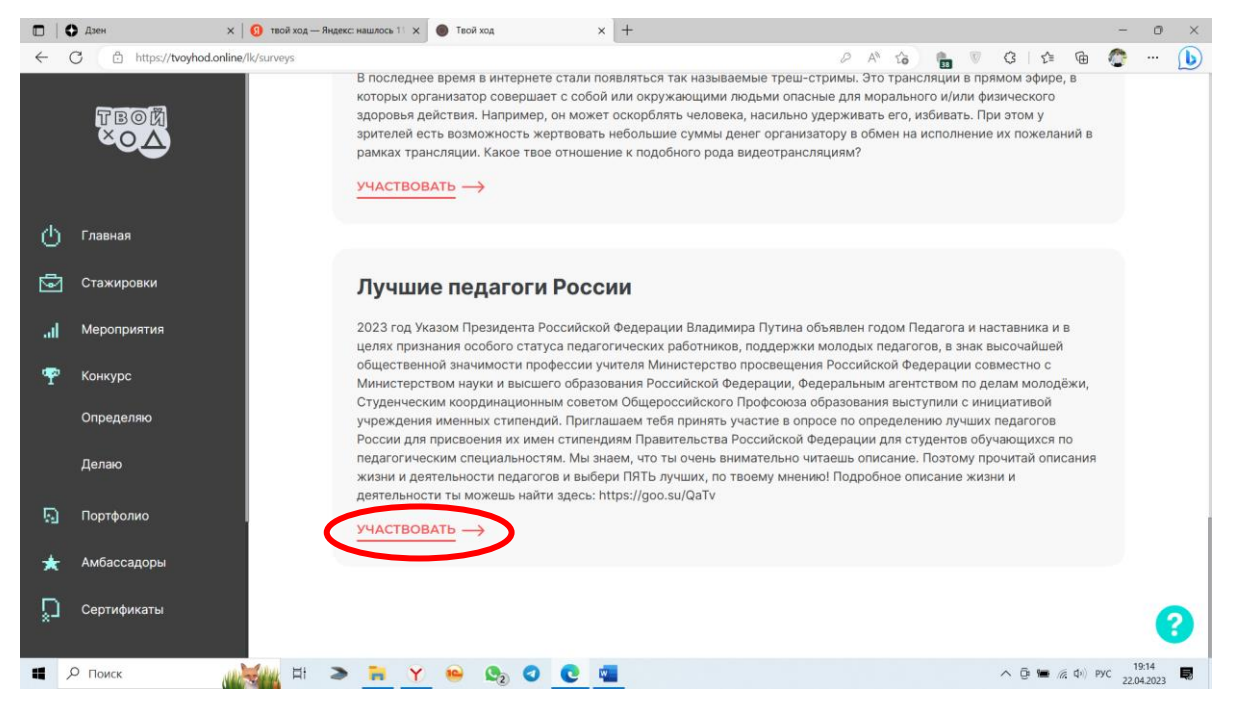

11.В опросе необходимо выбрать пять выдающихся деятелей педагогической науки России.

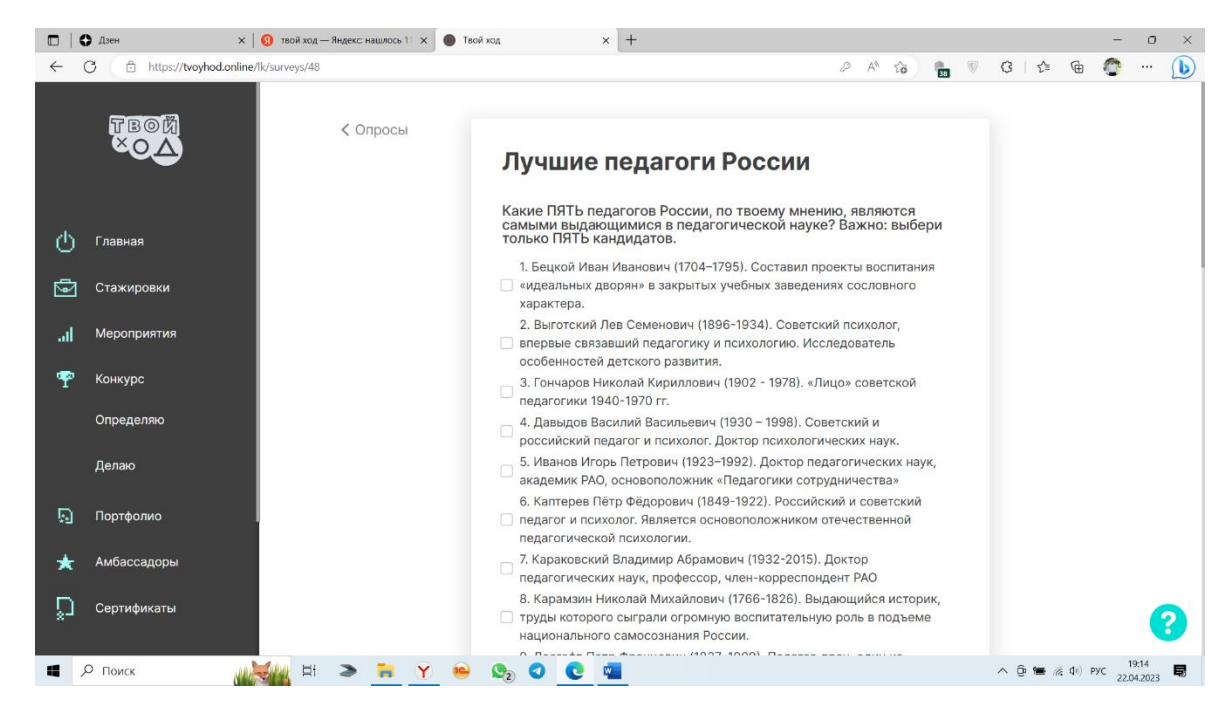

12.После завершения голосования необходимо нажать «Отправить».

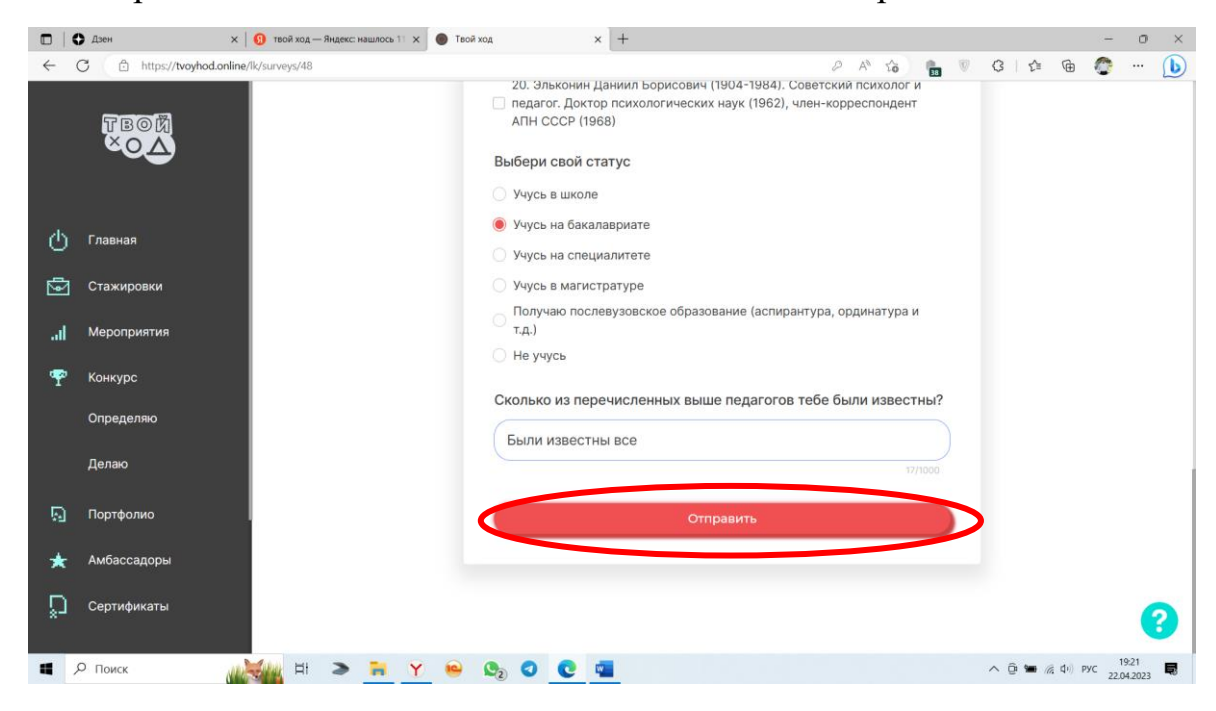